## Send program fra Keep til maskin

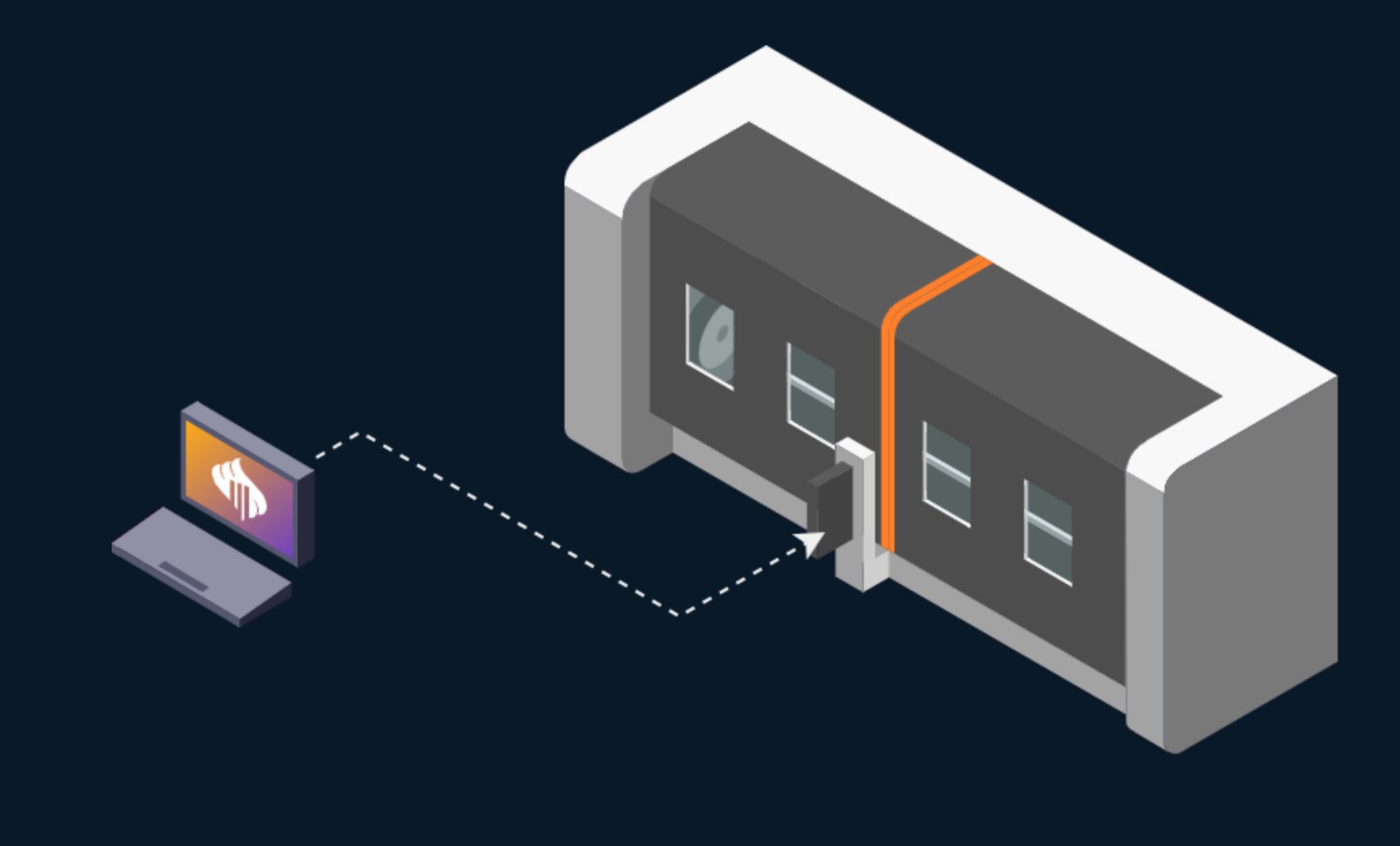

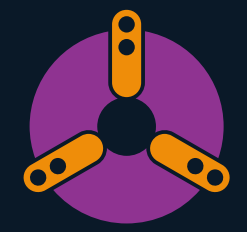

#### Send program fra Keep til maskin

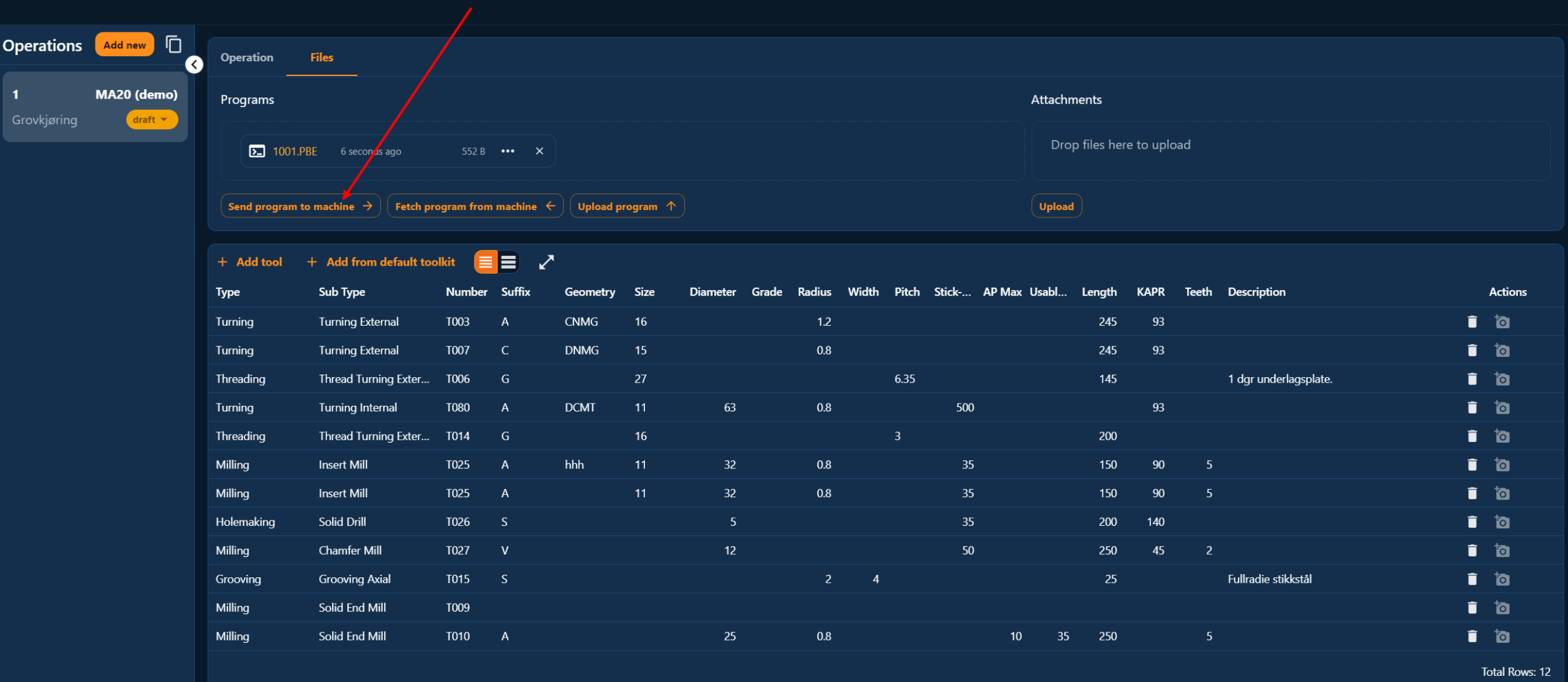

Steg 1

## Fremgangsmåte Mazak

## Dette er likt på Smooth/Matrix

Velg:

DATA INN/UT

| C)                                            |                                                                       | <mark>0%</mark> 🗊 🕽                              | 0min-1                                                                          | WM                                                          | 0mm/mi | n<br>P 0                                    |                                                              |                                                               |                                             |                                    | 09:52:54<br>★∓ ✿ | )<br>St |
|-----------------------------------------------|-----------------------------------------------------------------------|--------------------------------------------------|---------------------------------------------------------------------------------|-------------------------------------------------------------|--------|---------------------------------------------|--------------------------------------------------------------|---------------------------------------------------------------|---------------------------------------------|------------------------------------|------------------|---------|
| ANr.<br>ENr.<br>SNr.<br>BNr.                  | 12345 <mark>3</mark>                                                  | )(                                               | Komp test<br>(<br>TELLER<br>TID                                                 | fasfres<br>0()<br>0:00'08"                                  | )      | MODAL<br>S<br>G 1<br>G 49<br>G 40.1         | 0 F<br>6 17 6<br>6 80 6<br>6 67 6<br>6111 6                  | 0.<br>91 623<br>98 650<br>69 697<br>50 2 6113                 | M 0 A<br>6 94 6<br>6 54<br>6 15 6<br>6 13 1 | 0<br>21 G 40<br>G 64<br>50.1 G5 P0 |                  |         |
| POS<br>ØX<br>Y<br>Z<br>B<br>C<br>W<br>V<br>Sv | ISJON<br>1430.<br>0.<br>-363.6535<br>0.<br>0.<br>0.<br>0.<br>0.<br>0. | BUFFER<br>∅X<br>Y<br>Z<br>B<br>C<br>W<br>V<br>Sv | N<br>0. G<br>0. M<br>0. V<br>0. A<br>0.<br>0.<br>0.<br>0.                       | ESTE KOMAND                                                 | )      |                                             | 0                                                            | 30.2 0113                                                     | 0 13.1                                      |                                    |                  |         |
| MAS<br>ØX<br>Y<br>Z<br>B<br>C<br>W<br>V<br>Sv | KIN<br>0.<br>0.<br>0.<br>0.<br>0.<br>0.<br>0.<br>0.                   | REST<br>ØX<br>Y<br>Z<br>B<br>C<br>W<br>V<br>S∨   | N   Ø. ØX   Ø. Y   Ø. Z   Ø. B   Ø. C   Ø. C   Ø. V   Ø. V   Ø. V   Ø. V   Ø. S | PT<br>-1430.<br>0.<br>0.<br>0.<br>0.<br>0.<br>0.<br>v<br>0. | •      | F.SPDL<br>(1)<br>D.SPDL<br>(1)<br>MATN<br>B | INGSMETTER<br>0<br>0<br>0<br>0<br>0<br>0<br>0<br>0<br>0<br>0 | MIN-1<br>M/MIN<br>MIN-1<br>M/MIN<br>MM/MIN<br>MM/REV<br>°/min |                                             | 0 х<br>0 ү<br>Z<br>В               | 0                |         |
| VNr. 1                                        | 2M ->-><br>)<br>ENHT :<br>V-OFFSET<br>FAKTI0                          | VNr. 0<br>(<br>D#( 0)<br>H#( 0)<br>0 1.          | MAG.1<br>) (<br>X Ø.<br>Y Ø.<br>Z 198.6749                                      | LONr. 12M<br>)                                              |        | c                                           | 0.                                                           | °/min                                                         |                                             | C<br>W<br>V<br>Sv                  |                  |         |
| •                                             | SMART                                                                 | TILEGGS<br>NULLPUN.                              | SKJÆRE<br>DATA                                                                  |                                                             |        | VE IVISER<br>RESULTAT                       | PARAM.                                                       | DIAGNOS                                                       | DATA<br>INN/U                               | T SPESIAN<br>MENY                  |                  |         |

|  | ~~ |
|--|----|
|--|----|

| Omin-1 | WM |
|--------|----|
|--------|----|

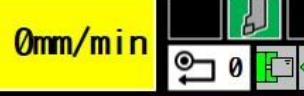

<u>н</u> §Г

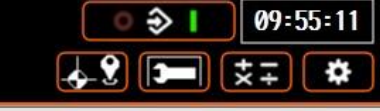

Steg 3

**0% S1** 

| PROGRAM |   |
|---------|---|
|         | ^ |
|         |   |
|         |   |
|         |   |
|         |   |
|         |   |
|         |   |
|         |   |
|         |   |
|         |   |
|         |   |
|         | * |

## Velg:

HARDDISK

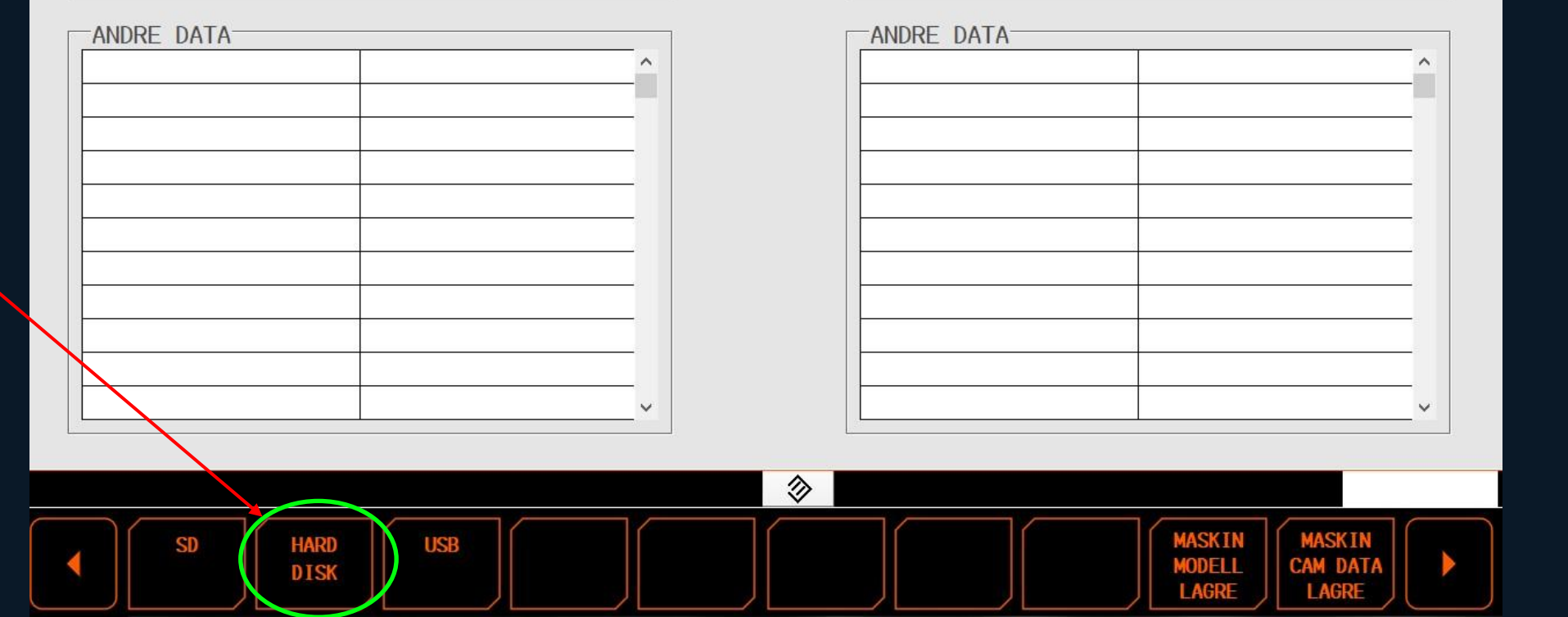

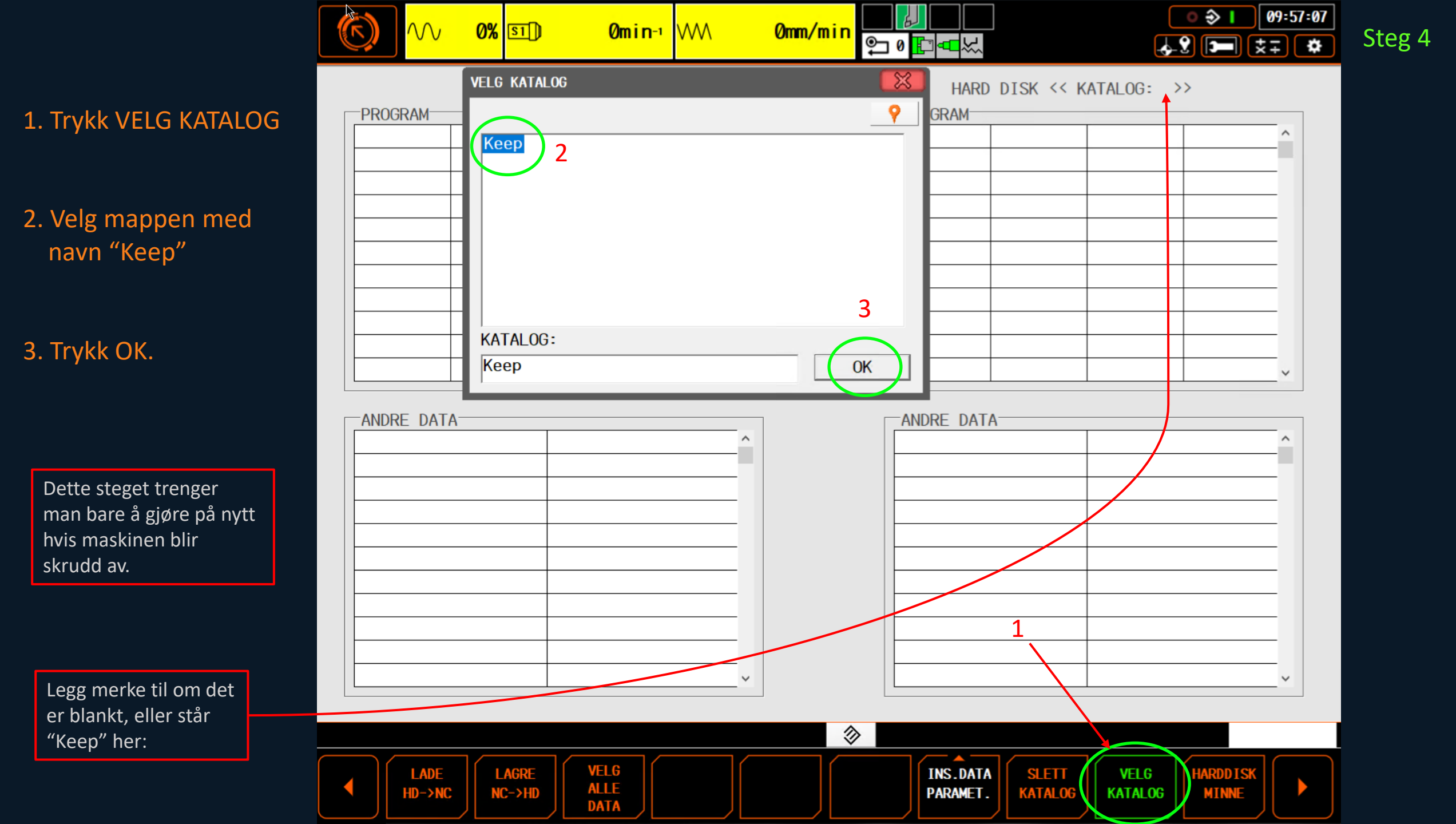

|  | $\sim$ | 0% | <u>\$1</u> ]) |
|--|--------|----|---------------|
|--|--------|----|---------------|

Omin-¹ WW

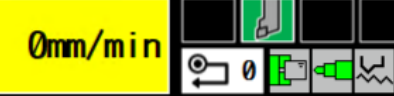

-PROGRAM-

#### ● ◆ I 10:05:16 ↓ ♀ ► ★ ★ Steg 5

NC

| -PROGRAM |  |   |
|----------|--|---|
|          |  | ^ |
|          |  |   |
|          |  |   |
|          |  |   |
|          |  |   |
|          |  |   |
|          |  |   |
|          |  |   |
|          |  |   |
|          |  |   |
|          |  | ~ |

## 1. Trykk VELG ALLE DATA

2. Trykk OK

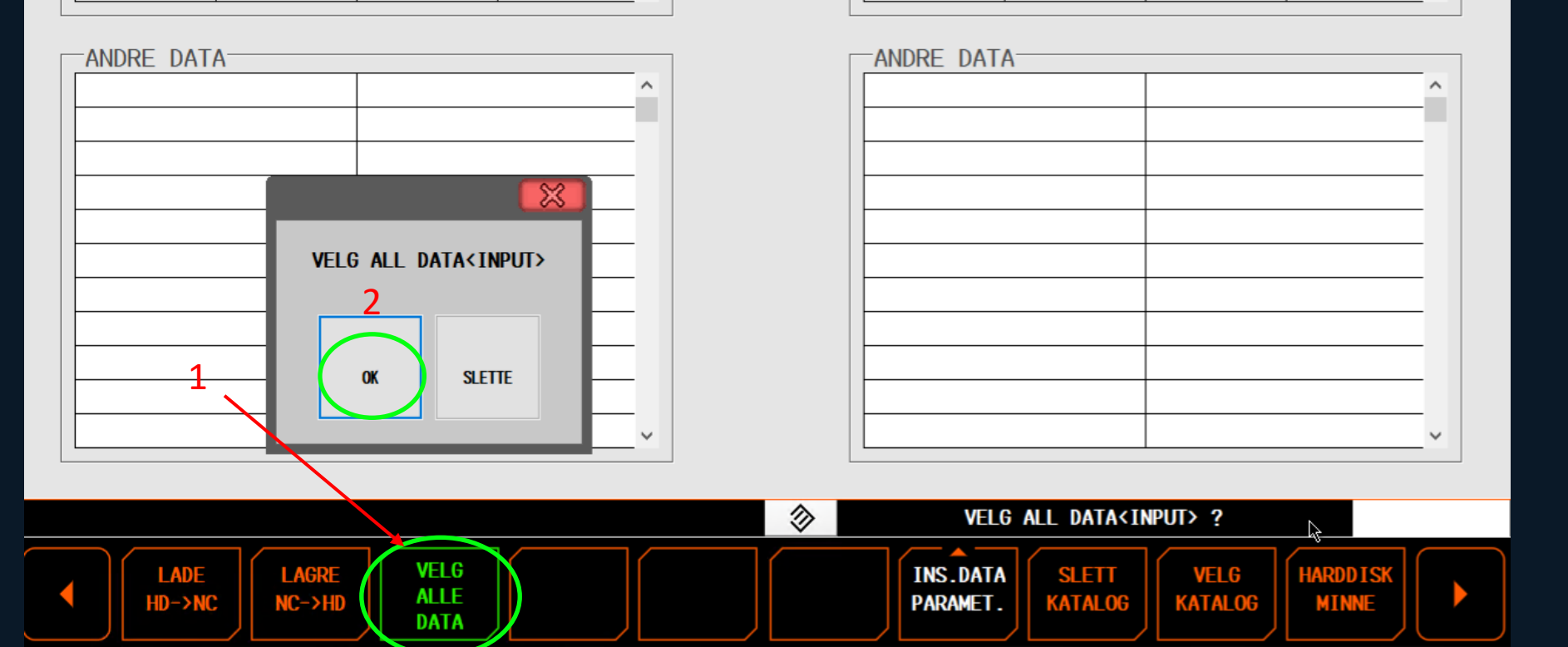

HARD DISK << KATALOG: Keep >>

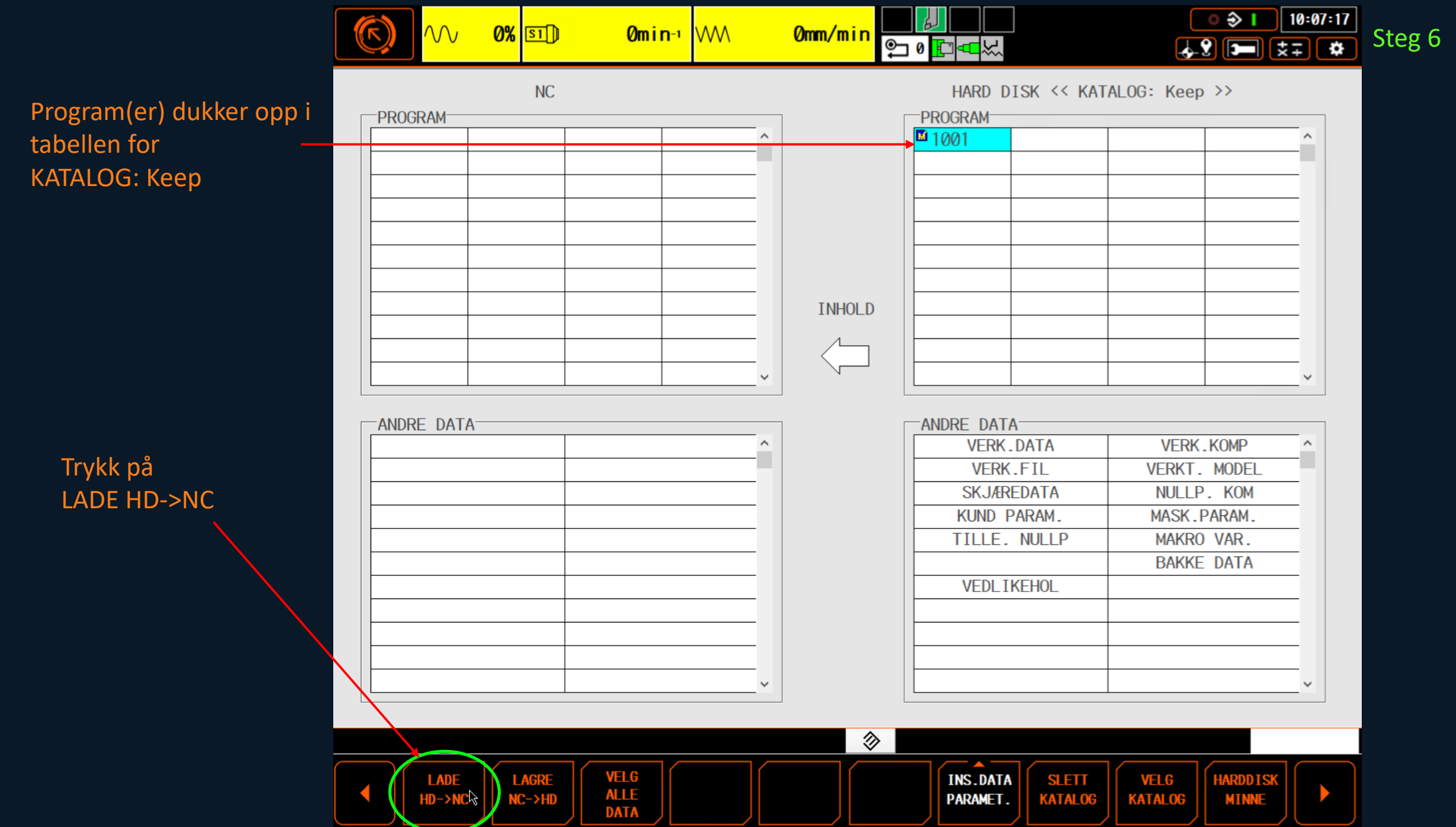

1. Trykk på START.

 Programmet havner inn i PROGRAM FIL katalogen på maskinen.

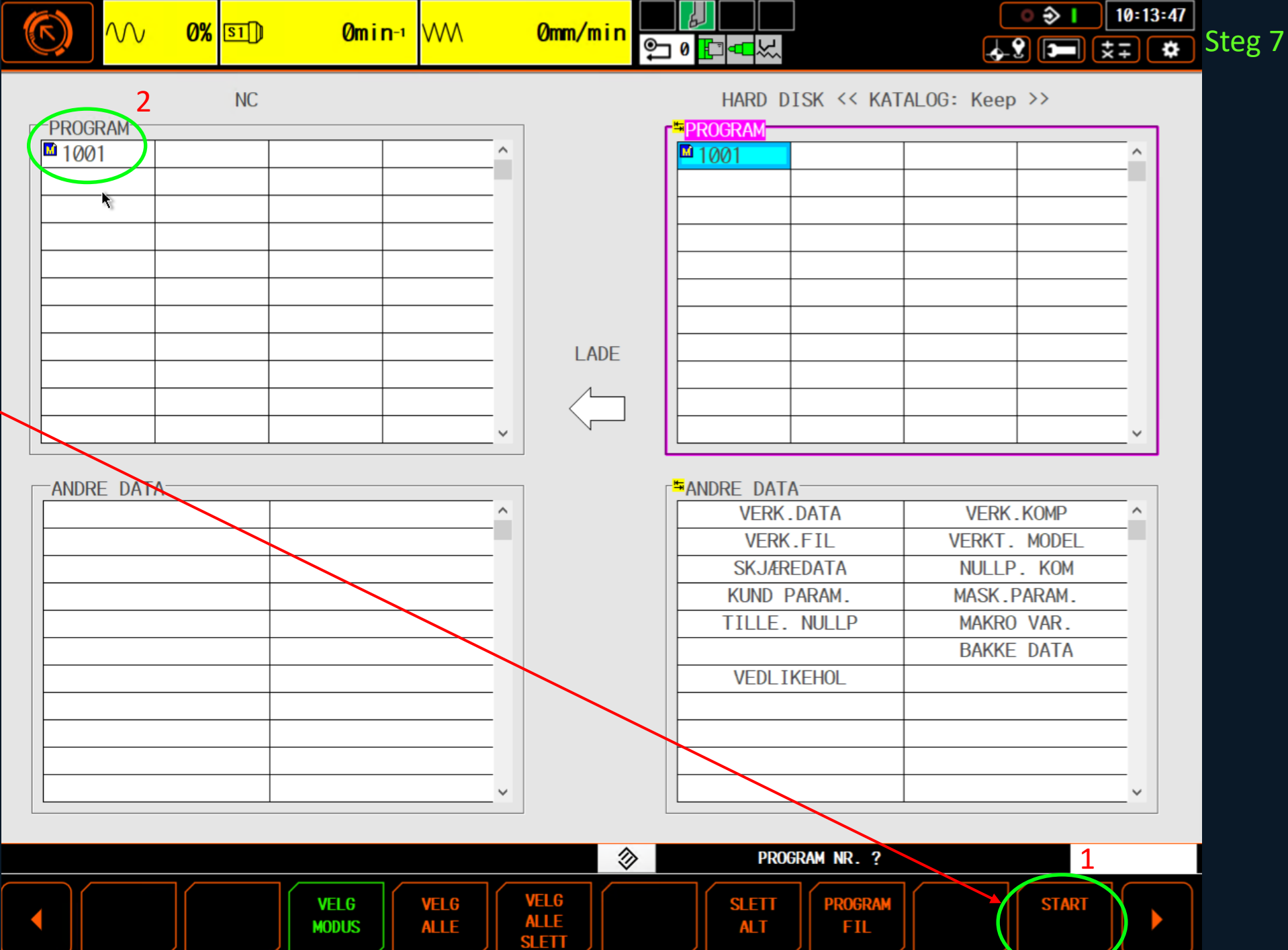

# Send program fra Maskin til Keep

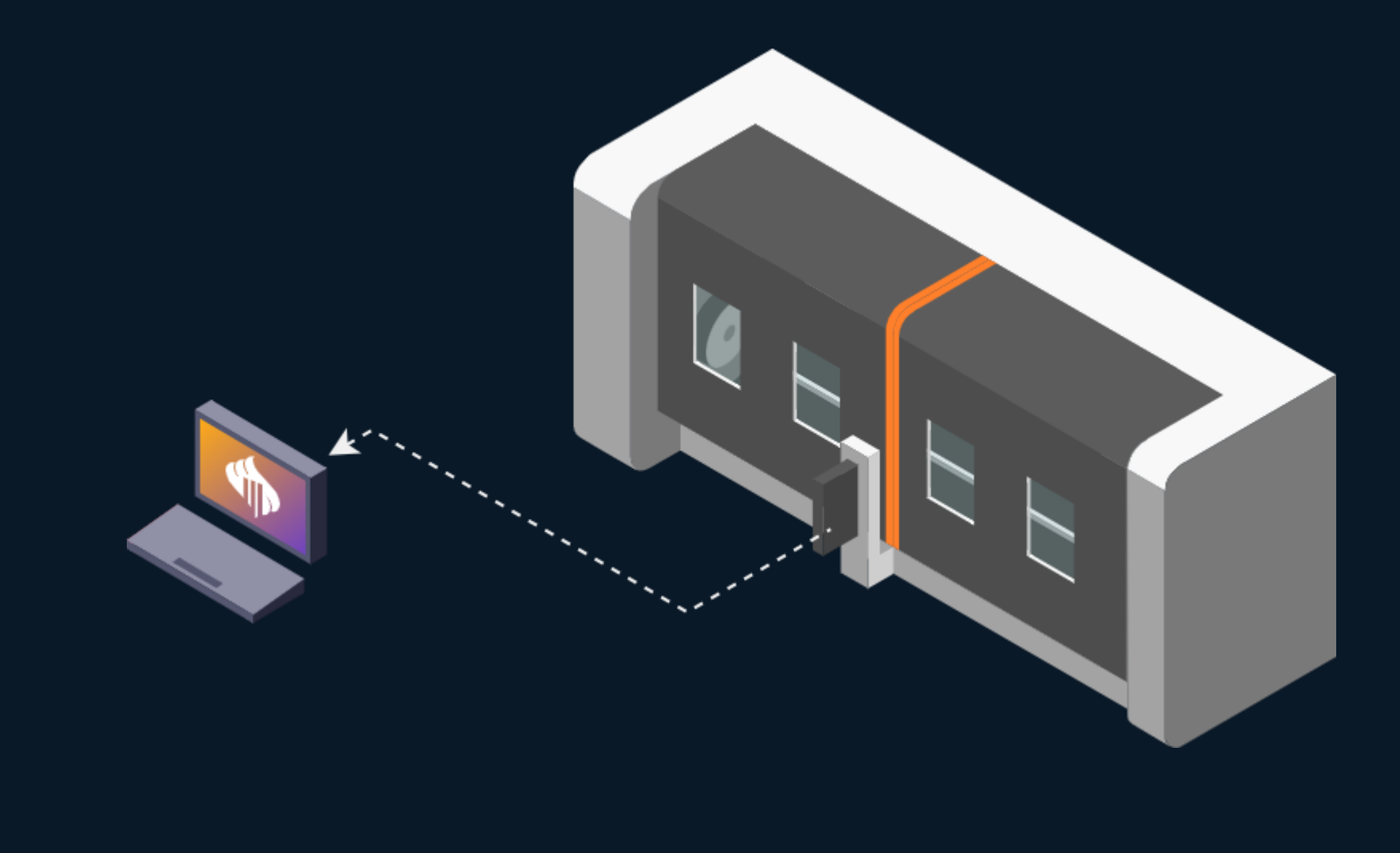

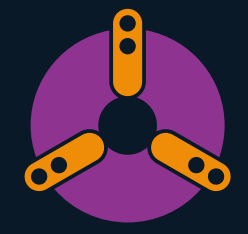

## Fremgangsmåte Mazak

### Dette er likt på Smooth/Matrix

Velg:

DATA INN/UT

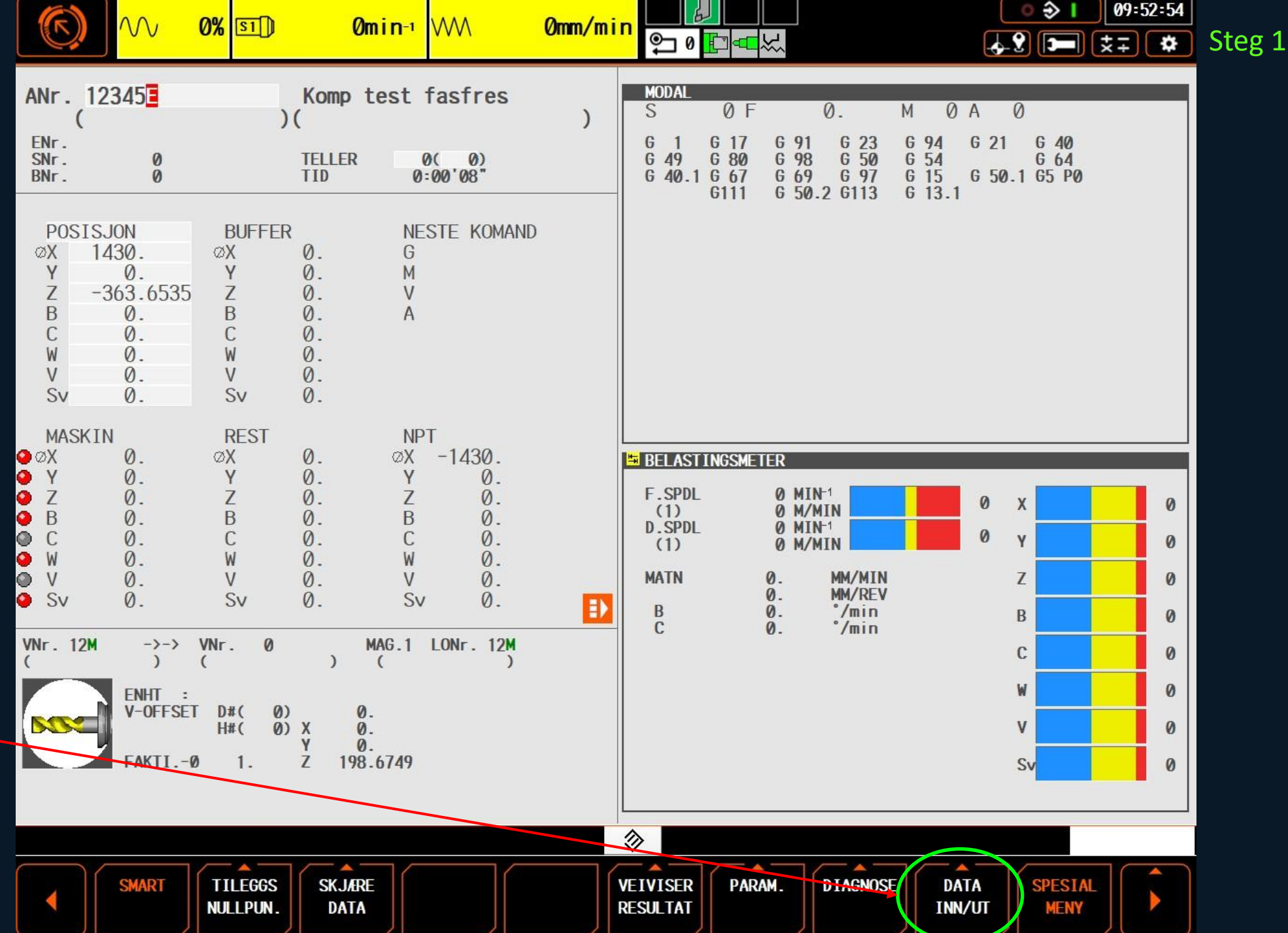

|  | ~~ |
|--|----|
|--|----|

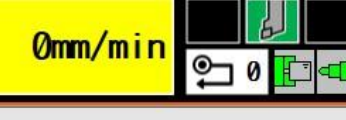

<mark>л</mark> §Г

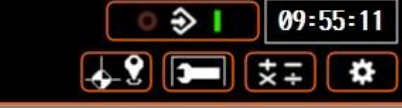

MASKIN CAM DATA LAGRE

Steg 2

| PROGRAM- | <br> |   |
|----------|------|---|
|          |      | ^ |
|          |      |   |
|          |      |   |
|          |      |   |
|          |      |   |
|          |      |   |
|          |      |   |
|          |      |   |
|          |      |   |
|          |      |   |
|          |      | ~ |

**0% S1** 

| PRUGRAM | at at |   |   |
|---------|-------|---|---|
|         |       |   | ^ |
|         |       |   |   |
|         |       |   |   |
|         |       |   |   |
|         |       |   |   |
|         |       | 8 |   |
|         |       |   |   |
|         |       |   |   |
|         |       |   |   |
|         | -     | 0 |   |
|         |       |   |   |
|         |       |   |   |
|         |       |   |   |
|         |       |   |   |
|         |       |   | ~ |

# ANDRE DATA V

## Velg HARDDISK

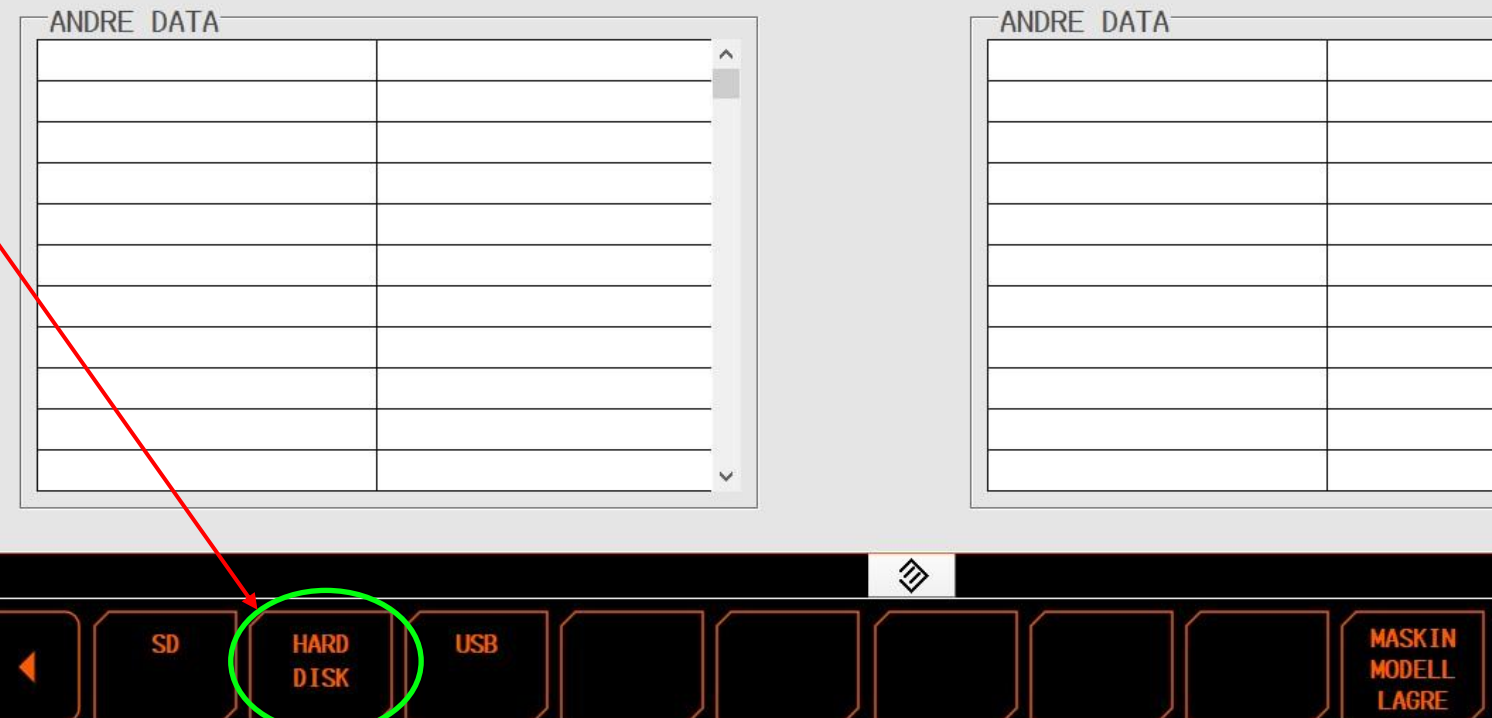

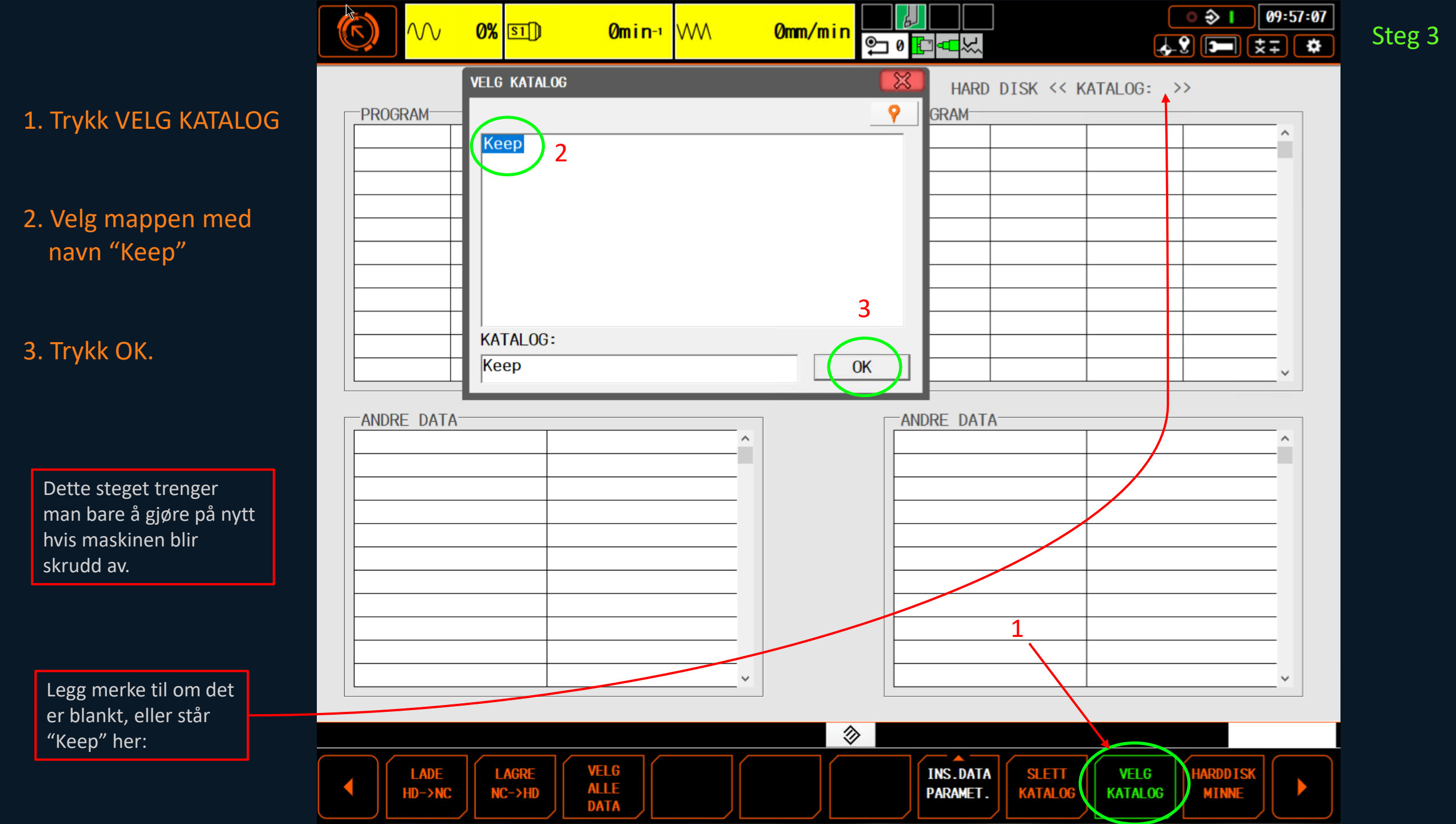

|               | <b>()</b>  | 0% 🗊            | Omin₁WW      | 0mm/min |                              | ● � I 10:07:        | 17<br>¢ |
|---------------|------------|-----------------|--------------|---------|------------------------------|---------------------|---------|
|               | PROGRAM-   | NC              |              | 1       | HARD DISK << KAT             | ALOG: Keep >>       |         |
|               |            |                 | ^ ^          |         | № 1001                       | <u> </u>            |         |
|               |            |                 |              |         |                              |                     |         |
|               |            |                 |              |         |                              |                     |         |
|               |            |                 |              | INHOLD  |                              |                     |         |
| å<br>NC -> HD |            |                 | ~            |         |                              | ~                   |         |
|               | ANDRE DATA | 1               |              | 1       | ANDRE DATA                   |                     |         |
|               |            |                 | ^            |         | VERK.DATA                    | VERK.KOMP ^         |         |
|               |            |                 |              |         | VERK.FIL                     | VERKT. MODEL        |         |
|               |            |                 |              |         | KUND PARAM                   | MASK PARAM          |         |
|               |            |                 |              |         | TILLE. NULLP                 | MAKRO VAR.          |         |
| $\sim$        |            |                 |              |         |                              | BAKKE DATA          |         |
| ·             | N          |                 |              |         | VEDLIKEHOL                   |                     |         |
|               |            |                 |              |         |                              |                     |         |
|               |            |                 |              |         |                              |                     |         |
|               |            |                 | ~            |         |                              | ~                   |         |
|               |            |                 |              |         |                              |                     |         |
|               |            |                 |              | >       |                              |                     |         |
|               |            | LAGRE<br>NC->HD | VELG<br>ALLE |         | INS.DATA<br>PARAMET. KATALOG | VELG HARDDISK MINNE |         |

DATA

Steg 4

Trykk p LAGRE

![](_page_13_Figure_0.jpeg)

Steg 5

1. Trykk PROGRAM FIL

2. Velg program

3. Trykk OK

4. Trykk START

![](_page_14_Figure_0.jpeg)

Programmet ligger nå i "Keep" mappen:

## Hent program fra Maskin til Keep

| Operations  | Add new     | Operation       | Files                  |            |             |            |          |          |       |        |       |       |       |            |              |            |       |                       |    |               |
|-------------|-------------|-----------------|------------------------|------------|-------------|------------|----------|----------|-------|--------|-------|-------|-------|------------|--------------|------------|-------|-----------------------|----|---------------|
| 1           | MA20 (demo) | Programs        |                        |            |             |            |          |          |       |        |       |       |       | At         | achments     |            |       |                       |    |               |
| Grovkjøring | dratt       | ▶ 1001.P        | BE 6 seconds ago       | 55 2 B     | •••• ×      |            |          |          |       |        |       |       |       |            | Drop files h | ere to upl | oad   |                       |    |               |
|             |             | Send program to | o machine 🔶 🛛 Fetch pr | ogram fror | n machine 🗧 | - Upload p | rogram 个 |          |       |        |       |       |       | U          | pload        |            |       |                       |    |               |
|             |             | + Add tool      | + Add from default too | olkit      | = 2         | I          |          |          |       |        |       |       |       |            |              |            |       |                       |    |               |
|             |             | Туре            | Sub Type               | Number     | Suffix      | Geometry   | Size     | Diameter | Grade | Radius | Nidth | Pitch | Stick | AP Max Usa | bl Length    | KAPR       | Teeth | Description           |    | Actions       |
|             |             | Turning         | Turning External       | T003       | А           | CNMG       | 16       |          |       | 1.2    |       |       |       |            | 245          | 93         |       |                       | Î  | ō             |
|             |             | Turning         | Turning External       | T007       | С           | DNMG       | 15       |          |       | 0.8    |       |       |       |            | 245          | 93         |       |                       | Î  | ō             |
|             |             | Threading       | Thread Turning Exter   | T006       | G           |            | 27       |          |       |        |       | 6.35  |       |            | 145          |            |       | 1 dgr underlagsplate. | Î  | ō             |
|             |             | Turning         | Turning Internal       | T080       | А           | DCMT       | 11       | 63       |       | 0.8    |       |       | 500   |            |              | 93         |       |                       | Î  | ō             |
|             |             | Threading       | Thread Turning Exter   | T014       | G           |            | 16       |          |       |        |       | 3     |       |            | 200          |            |       |                       | Ī  | ō             |
|             |             | Milling         | Insert Mill            | T025       | А           | hhh        | 11       | 32       |       | 0.8    |       |       | 35    |            | 150          | 90         | 5     |                       | Ī  | ō             |
|             |             | Milling         | Insert Mill            | T025       | А           |            | 11       | 32       |       | 0.8    |       |       | 35    |            | 150          | 90         | 5     |                       | Î  | ō             |
|             |             | Holemaking      | Solid Drill            | T026       | S           |            |          | 5        |       |        |       |       | 35    |            | 200          | 140        |       |                       | Î  | to            |
|             |             | Milling         | Chamfer Mill           | T027       | v           |            |          | 12       |       |        |       |       | 50    |            | 250          | 45         | 2     |                       | Î  | ō             |
|             |             | Grooving        | Grooving Axial         | T015       | S           |            |          |          |       | 2      | 4     |       |       |            | 25           |            |       | Fullradie stikkstål   | Î  | ō             |
|             |             | Milling         | Solid End Mill         | T009       |             |            |          |          |       |        |       |       |       |            |              |            |       |                       | Î  | ō             |
|             |             | Milling         | Solid End Mill         | T010       | А           |            |          | 25       |       | 0.8    |       |       |       | 10         | 35 250       |            | 5     |                       | Î  | to I          |
|             |             |                 |                        |            |             |            |          |          |       |        |       |       |       |            |              |            |       |                       | Тс | otal Rows: 12 |

Steg 7